**ONLINE CONF Lite** Procedure Manual

#2 Abstract Submission

AGRI SMILE Inc. ONLINE CONF Office

# Recommended System Requirements

#### - PC

- Window: Edge(Chromium)/Chrome (Latest Version)
- Mac: Chrome (Latest Version)

## - Tablet

- iOS13 or later: Safari (Latest Version)
- Windows: Edge(Chromium)/ Chrome (Latest Version)
- Android: Chrome (Latest Version)

## - Smartphone

- iOS13 or later: Safari (Latest Version)
- Android: Chrome (Latest Version)

\*Please ensure your browser is updated prior to submission.

## 1. To submit your abstract, click the **"Abstract Submission"** button.

| E. | ONLINE CONF Lite<br>demo | The payment system is currently in a test or starts. | environment. Please be sure to change to the production environment here before the registration | • 1 people online          |
|----|--------------------------|------------------------------------------------------|--------------------------------------------------------------------------------------------------|----------------------------|
|    |                          |                                                      | ONLINE CONF Lite demo                                                                            |                            |
|    | For everyone<br>코즈ト      |                                                      | Click <b>"Abstract</b>                                                                           | 10/26 13:18<br>Submission" |
|    | Edit Your Prese          | ntation and Profile                                  |                                                                                                  |                            |
|    | R                        | →]<br>egistration and Payment                        | C Abstract Submission                                                                            | م<br>Edit Your Profile     |
|    | Others                   |                                                      |                                                                                                  |                            |
|    |                          | ≡<br>Issue Certificates                              |                                                                                                  |                            |

\*The image is a sample.

#### 2. First, click the **"+Add New"** button to start the procedure.

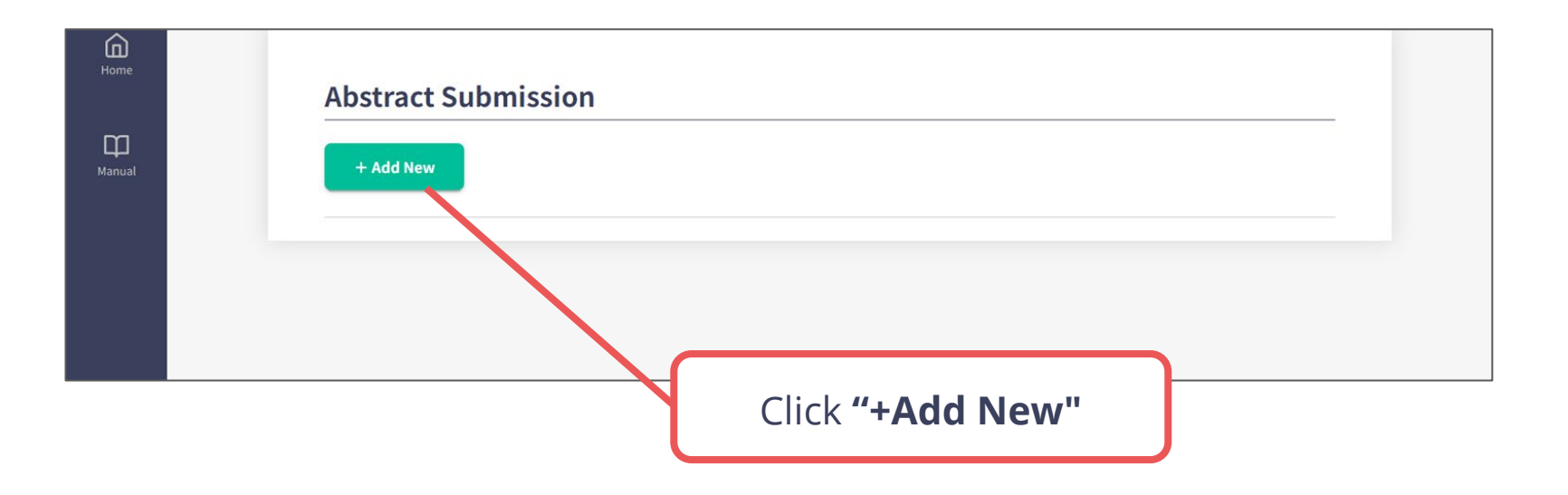

ℜThe image is a sample.

3. Next, enter the presentation title and your abstract (maximum 300 words). Then, proceed to enter other information. When you reach the "Affiliation Information" section, enter the name of the institute to which you belong. Before you proceed with the "Author Information", you can add the affiliation(s) for co-author(s) as well.

|                        | Presentation Title Required                                |
|------------------------|------------------------------------------------------------|
|                        | B I 型 S {} x <sup>2</sup> X <sub>2</sub> ℑ C               |
|                        |                                                            |
|                        | Abstract Required                                          |
|                        | B / ⊻ S {} x <sup>2</sup> × <sub>2</sub> ♂ ♂               |
| You can add            |                                                            |
| poultiple offiliations | Affiliation Information                                    |
| multiple anniations    | %Please fill in the affiliation of you and the co-authors. |
|                        | Reorder Affiliation                                        |
|                        |                                                            |
|                        |                                                            |

image is a sample. ≫

4. Click the "Edit" button under the "Author Information" to enter the author name, affiliation and the presenter. After entering all information, click "Confirm>" to go to the confirmation page.

| Affiliation Information                                     | ×                                                                                                    |
|-------------------------------------------------------------|----------------------------------------------------------------------------------------------------|
| % Please fill in the affiliation of you and the co-authors. | First Author - Edit                                                                                                    |
| Reorder Affiliation                                         | First Name     This cannot be       empty     empty                                                                                                    |
| ex.) Division of Molecular Psychoimmunology, Ins            | <ul> <li>Presenter</li> <li>Affiliation Select at least one</li> <li>Affiliation_1</li> <li>Click "Edit" and specify author name, affiliation, and presenter.</li> </ul> |
| Author Information                                          | Presenter                                                                                                    |
| Author 1                                                    | Edit                                                                                                    |
| Add co-autho Click to save temporar                         | rily.                                                                                                    |
|                                                             | Temporally Save Confirm >                                                                                                    |
| Enter all information a                                     | nd click <b>"Confirm&gt;"</b>                                                                                                    |
| to proceed.                                                 | ※The image is a sam                                                                                                    |

 Review the information you have entered. If everything is correct, click the "Save" button.

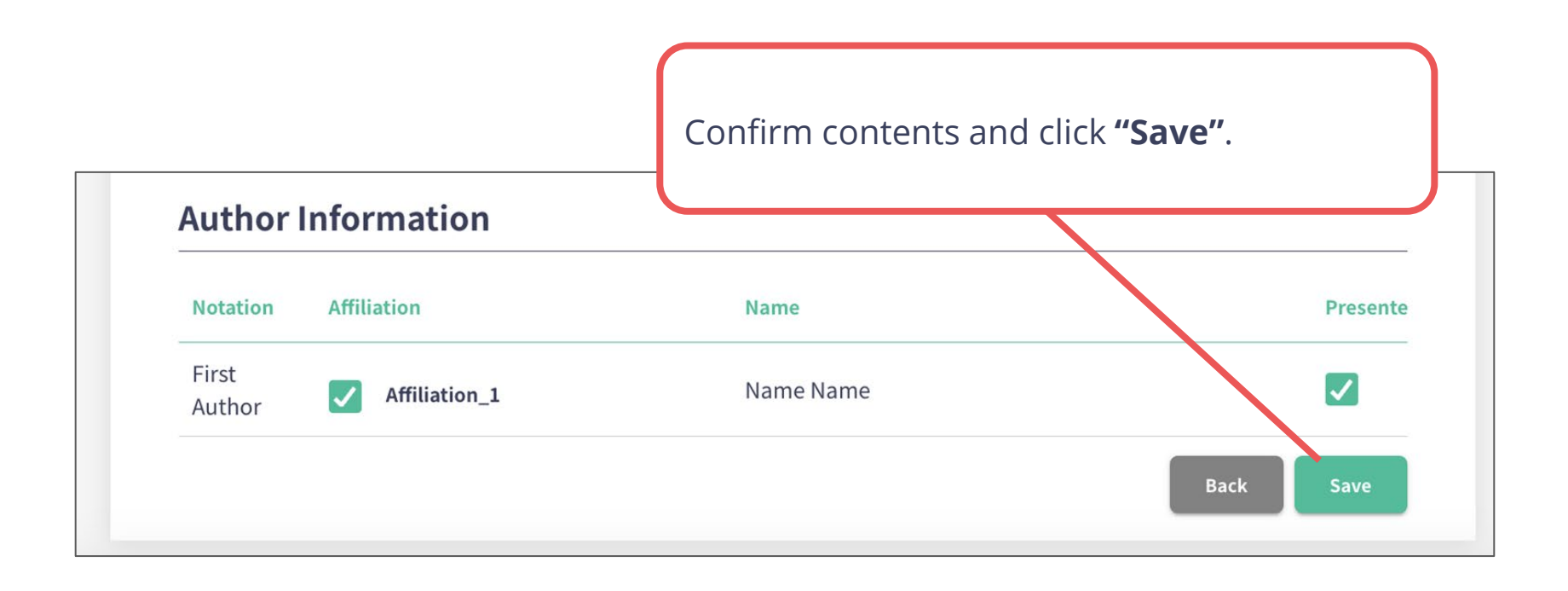

XThe image is a sample.

6. Your abstract submission is now completed!

If you need to edit or delete your abstract, you can do so using the **"EDIT" and "DELETE"** buttons.

|            | 111331011 |  |  |
|------------|-----------|--|--|
| + Add New  |           |  |  |
| 121 212 21 |           |  |  |